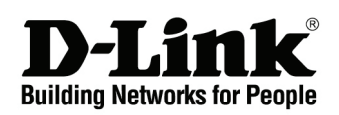

# Getting Started Guide Metro Ethernet Switches

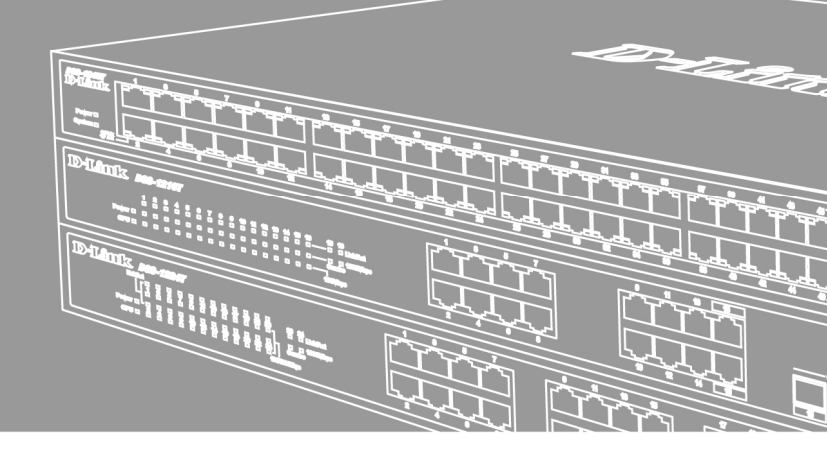

Documentation also available on CD and the World Wide Web

# Введение

Данное руководство предоставляет пошаговую инструкцию по установке коммутаторов серии D-Link Metro Ethernet. Пожалуйста, имейте в виду, что приобретенная модель может незначительно отличаться от изображенной на иллюстрациях. За более подробной информацией о коммутаторе, его компонентах, подключении к сети и технической спецификацией, пожалуйста, обратитесь к руководству пользователя, включенного в комплект поставки коммутатора.

# Шаг 1 – Распаковка

Откройте коробку и аккуратно достаньте ее содержимое. Пожалуйста, сверьтесь со списком комплекта поставки, расположенным в руководстве пользователя. Если какой-то из этих элементов отсутствует или поврежден, пожалуйста, обратитесь к продавцу для замены.

- Один коммутатор D-Link Metro Ethernet
- Кронштейн для крепления к стойке или комплект крепления к стене (в зависимости от приобретенной модели)
- Кабель питания или внешний адаптер питания (в зависимости от приобретенной модели)
- Компакт-диск с руководством пользователя и утилитой SmartConsole
- Одно мультиязычное руководство по быстрой установке
- Набор приспособлений с винтом для заземления (в зависимости от приобретенной модели)

# Шаг 2 – Установка коммутатора

Для безопасной работы и установки коммутатора необходимо сделать следующие шаги:

- Визуально проверьте силовой кабель и убедитесь в безопасности его подключения к разъему питания переменного тока
- Убедитесь, что вокруг коммутатора достаточно пространства для вентиляции
- Не размещайте тяжелые или нагревающиеся объекты на коммутаторе

## Установка на стол или поверхность

При установке настольного коммутатора на стол или полку резиновые ножки, входящие в комплект поставки устройства, должны быть прикреплены на нижней части, в каждом углу основания устройства. Оставьте достаточное вентилируемое пространство между устройством и располагающимися вблизи него объектами.

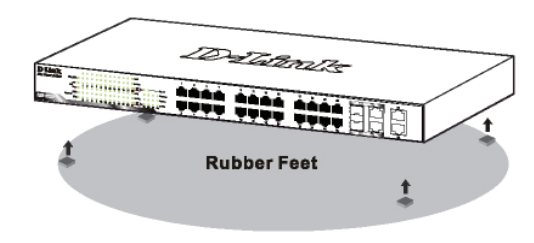

Рисунок 1. Крепление резиновых ножек

# Установка в стойку

Коммутатор допускает установку в 19-дюймовую стойку EIA, которая, как правило, размещается в серверной комнате вместе с другим оборудованием. Прикрепите монтажные уголки к боковым панелям коммутатора (по одному с каждой стороны) и закрепите их прилагаемыми винтами.

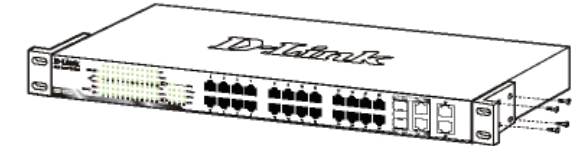

Рисунок 2. Крепление монтажных уголков

Затем, используя винты от стойки, закрепите на ней коммутатор.

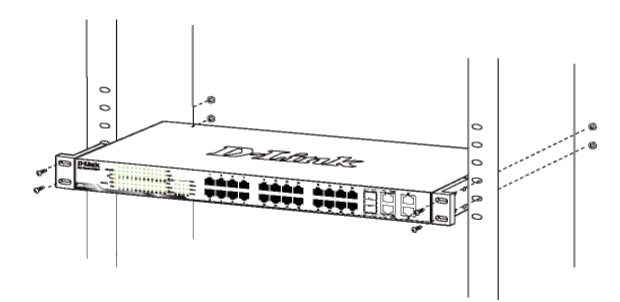

Рисунок 3. Установка коммутатора в стандартную стойку

# Шаг 3 – Подключение кабеля питания переменного тока

На данном шаге подключите кабель питания к розетке сети питания (желательно заземленной и защищенной от перепадов напряжения).

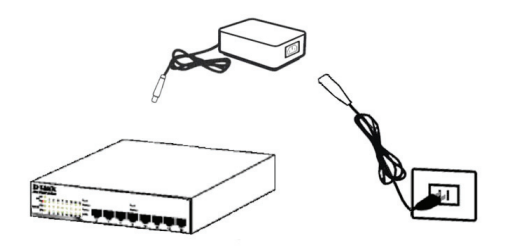

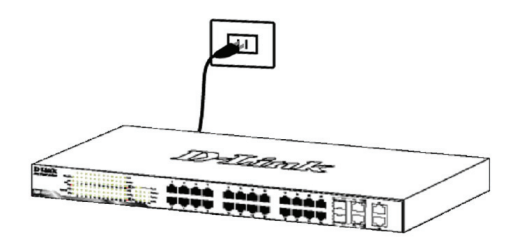

Рисунок 4. Подключение коммутатора к розетке

# Сбой питания

В случае сбоя питания коммутатор должен быть отключен. При восстановлении питания включите его снова.

# Функции управления

Коммутатором D-Link Metro Ethernet можно управлять по сети с использованием протокола Telnet. Пользователь также может выбрать управление на базе Web-интерфейса (**Web-based Management**), доступное через Web-браузер, или управлять устройством через любой ПК, использующий утилиту SmartConsole (**SmartConsole Utility**).

Если необходимо управлять только одним коммутатором D-Link Metro Ethernet, утилита Web-Based Management Utility является лучшим выбором. Каждый коммутатор должен получить свой IP-адрес, который используется для коммуникации с утилитой **Web-Based Management Utility** или с менеджером SNMP-управления, компьютер должен иметь IP-адрес из того же диапазона, что и коммутатор.

Однако если необходимо управлять несколькими коммутаторами D-Link Metro Ethernet, наилучшим выбором является утилита SmartConsole. При использовании утилиты SmartConsole не требуется изменять IP-адрес ПК, и можно легко приступить к начальной установке нескольких коммутаторов серии Smart. Пожалуйста, обратитесь к следующим подробным инструкциям по установке для **Web-Based Management Utility** и **SmartConsole Utility**, Управление на основе Telnet и SNMP.

## Управление на основе Web-интерфейса

После успешной установки можно начать настройку коммутатора, следить за индикаторами на панели, и отображать графическую статистику с помощью Web - браузера, такой как Microsoft<sup>®</sup> Internet Explorer (версия 5.0 или выше) или Google Chrome.

Для Web-настройки устройства необходимо следующее оборудование:

- Компьютер с разъемом RJ-45 для Ethernetсоединения
- Стандартный кабель Ethernet

# Шаг 1

Подключите кабель Ethernet к любому порту на передней панели коммутатора и к порту Ethernet на компьютере.

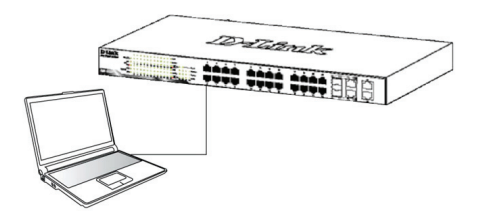

Рисунок 5. Подключение Ethernet-кабеля

# Шаг 2

Чтобы зарегистрироваться и настроить коммутатор через Ethernet-соединение, необходимо назначить компьютеру IP-адрес из того же диапазона, что и IPадрес коммутатора. Например, если коммутатору присвоен IP-адрес 10.90.90.90, то компьютеру необходимо присвоить IP-адрес вида 10.х.у.z (где х/у – числа от 0 до 254, а z – число от 1 до 254) и маску подсети 255.0.0.0.

| 🥖 D-Link   Welcome - Windows Internet Explorer |              |      |                    |               |      |  |  |
|------------------------------------------------|--------------|------|--------------------|---------------|------|--|--|
| () - E http://10.90.90                         |              |      |                    |               |      |  |  |
| Eile                                           | <u>E</u> dit | ⊻iew | F <u>a</u> vorites | <u>T</u> ools | Help |  |  |
|                                                |              |      |                    |               |      |  |  |

Рисунок 6. Введите IP-адрес 10.90.90.90 в адресной строке Web-браузера

К Web-настройке также можно получить доступ с помощью утилиты **SmartConsole Utility**. Запустите утилиту **SmartConsole Utility** и дважды нажмите на нужный коммутатор из списка устройств. Это автоматически загрузит Web-конфигуратор в Webбраузере.

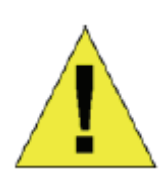

примечание: На

коммутаторах по умолчанию используется IP-адрес 10.90.90.90 с маской подсети -255.0.0.0 и шлюзом по умолчанию - 0.0.0.0

# Шаг З

После того как появится окно регистрации, введите "admin" в поле пароля. Нажмите **ОК** для входа в главное окно конфигурации.

| Connect to 10.90.90.90 |           |  |  |  |  |
|------------------------|-----------|--|--|--|--|
| <b>P</b>               | GE        |  |  |  |  |
| Enter your password    |           |  |  |  |  |
| Password               |           |  |  |  |  |
|                        |           |  |  |  |  |
| $\subset$              | OK Cancel |  |  |  |  |

Рисунок 7. Окно аутентификации пользователя

# Шаг 4

Прежде чем перейти в меню Web-based Management (Управление на основе Web-интерфейса), с помощью Мастера установки Smart Wizard выполните быструю настройку нескольких функций, таких как Password Settings (Настройки пароля), SNMP Settings (Настройки SNMP) и System Settings (Настройки системы). Если изменять эти настройки нет необходимости, то нажмите Exit (Выйти), чтобы выйти из Macrepa установки и перейти в меню Web-based Management (Управление на основе Web-интерфейса). Для получения более подробной информации о функциях Macrepa установки, пожалуйста, обратитесь к соответствующему разделу в Руководстве пользователя.

# Утилита SmartConsole

Утилита SmartConsole, включенная в установочный компакт-диск, является программой для обнаружения Smart-коммутаторов в одном сетевом сегменте 2 уровня, подключенных к компьютеру. Данную утилиту можно установить только на компьютеры под управлением следующих операционных систем: Windows 7, Windows Vista и Windows XP x32/64. Имеется два варианта установки утилиты SmartConsole, первый – через программу автозапуска на установочном компакт-диске и другой – установка вручную.

Примечание: Перед установкой последней версии SmartConsole, пожалуйста, убедитесь в том, что любая старая версия утилиты SmartConsole удалена из компьютера.

#### Вариант 1: Следуйте за этими шагами по установке утилиты SmartConsole через программу автозагрузки на установочном компакт-диске.

- 1. Поместите компакт-диск с утилитой в привод CD-ROM.
- 2. Программа автозагрузки откроется автоматически
- 3. Нажмите на кнопку "Install SmartConsole Utility" (Установить утилиту SmartConsole) и мастер установки проведет через процесс установки.
- После окончания установки утилиты SmartConsole можно запустить ее, нажав на Пуск > Программы > D-Link SmartConsole Utility.

# Вариант 2: Следуйте этим шагам по установке утилиты SmartConsole вручную.

- 1. Поместите компакт-диск с утилитой в привод CD-ROM.
- 2. Из меню Пуск на рабочем столе Windows выберите пункт Компьютер.
- Дважды нажмите на значке дисковода CD-Rom/DVD-Rom, чтобы открыть меню автозапуска, или нажмите правой кнопкой мыши на значке диска, чтобы открыть папку. Выберите утилиту SmartConsole и дважды нажмите на файле .exe.
- 4. Следуйте инструкциям на экране для установки утилиты.

- После завершения установки, нажмите Пуск > Программы > D-Link SmartConsole Utility и запустите утилиту SmartConsole.
- Подключите коммутатор Smart к тому же сетевому сегменту 2 уровня, что и компьютер, затем используйте утилиту SmartConsole для обнаружения коммутаторов Smart.

За детальной информацией по функциям утилиты SmartConsole, пожалуйста, обратитесь к описанию утилиты SmartConsole в руководстве пользователя.

#### Управление на основе Telnet

Пользователи могут также получить доступ к коммутатору через Telnet с помощью командной строки. Для доступа с компьютера пользователя, прежде всего, необходимо убедиться в надежном соединении коммутатора с компьютером через порт Ethernet, затем нажать **Start** (Пуск) > **Programs** (Программы) > **Accessories** (Стандартные) > **Command Prompt** (Командная строка). В окне консоли введите команду *telnet* 10.90.90.90 (в зависимости от настроенного IPадреса) и нажмите кнопку **Enter** на клавиатуре. Перейдите в окно консоли для управления коммутатором с помощью интерфейса командной строки, введите "admin" в качестве имени пользователя по умолчанию и пароль, а затем нажмите кнопку **Enter**.

#### Управление на основе SNMP

Коммутатором можно управлять при помощи любой программы, предоставляющей возможность работы с устройством по SNMP. Функция SNMP по умолчанию **Выключена** для коммутаторов D-Link Metro Ethernet.

## Дополнительная информация

При возникновении проблем с настройкой сети, пожалуйста, обратитесь к руководству пользователя, которое включено в комплект поставки коммутатора. Руководство содержит множество правил, диаграмм, объяснений и примеров для помощи в настройке и запуске сети.

Дополнительная помощь доступна через офисы, перечисленные в конце руководства пользователя или через онлайн. За подробной информацией по продуктам D-Link или маркетинговой информацией обратитесь, пожалуйста, на Web-сайт http://www.dlink.ru, за любой другой поддержкой - на Web-сайт http://dlink.ru/technical/index.php

## Информация о гарантии

Информация о бессрочной ограниченной гарантии D-Link доступна на http://warranty.dlink.com/